## 「入札参加資格喪失届」の登録手続について

質疑区分の選択(受注者)

質疑一覧右上のプルダウンから質疑区分を選択します。質疑区分には「入札参加資格喪失届」を新しく追加します。

【初期表示時】現場説明

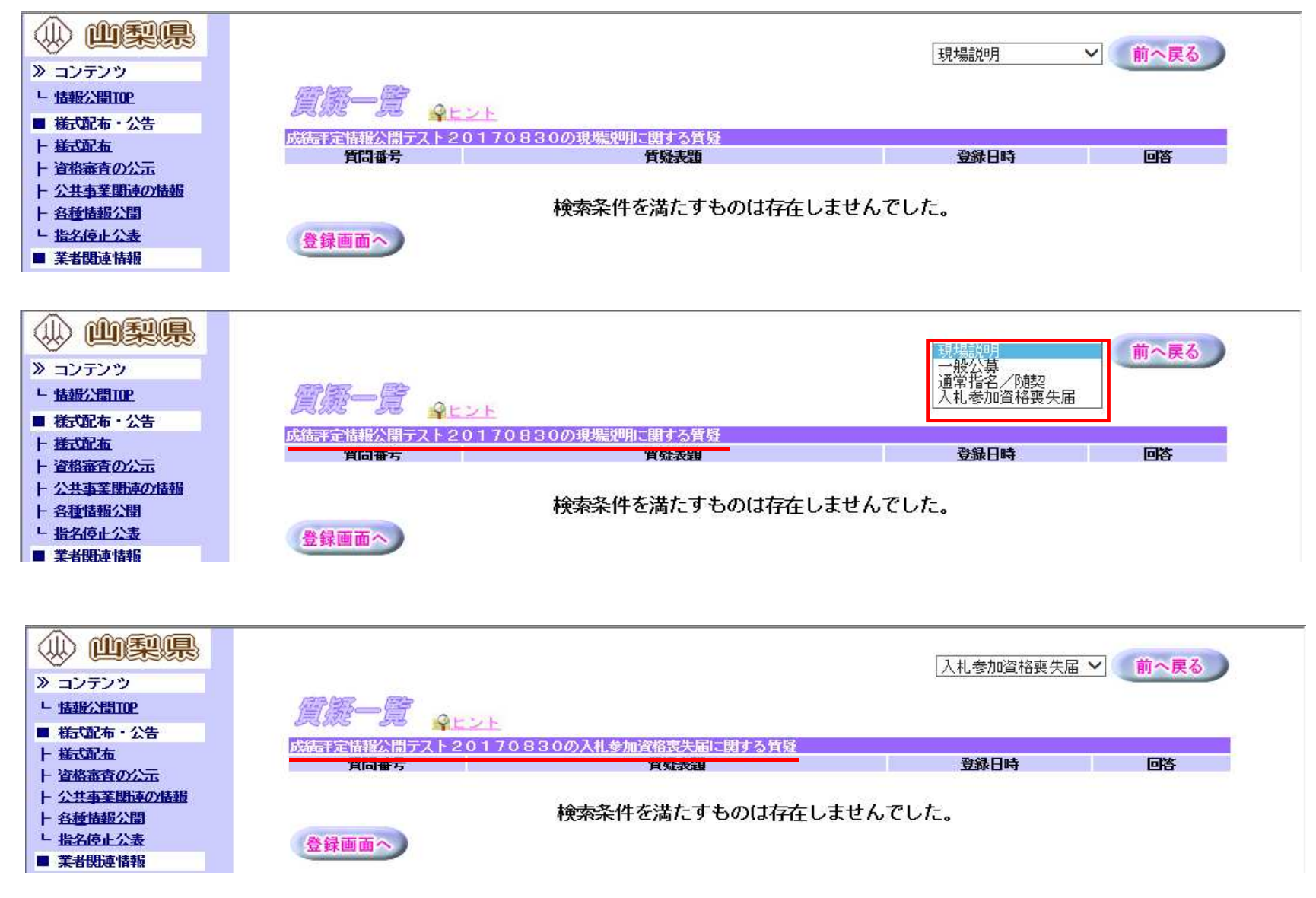

#### 質問登録画面

質疑一覧から「登録画面へ」押下後、ID・パスワード又はICカードでログイン後、質問の登録画面へ遷移します。

#### 【画面起動時】質疑区分:入札参加資格喪失届

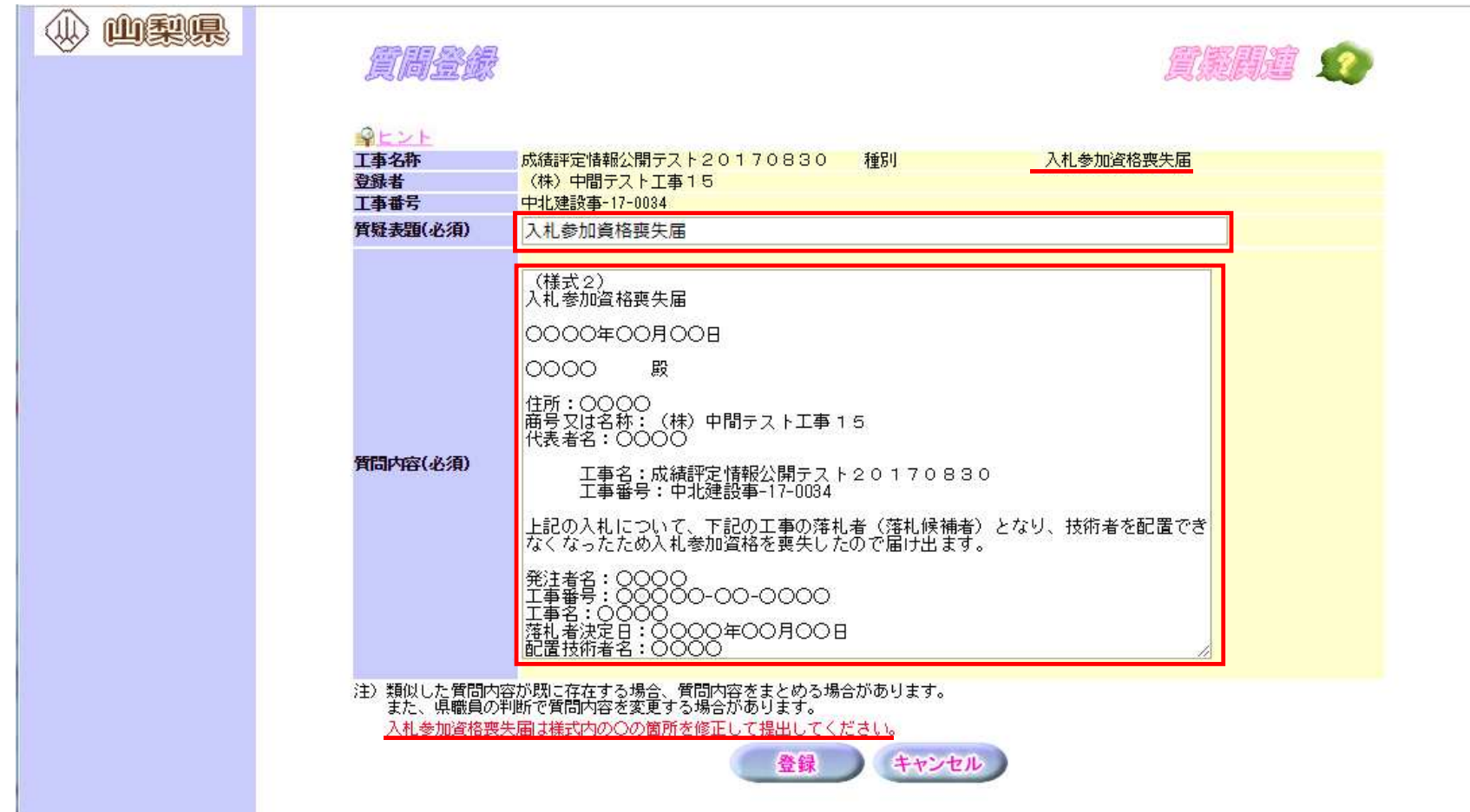

#### 質疑表題

質疑区分が「入札参加資格喪失届」の場合は、「入札参加資格喪失届」を表示します。

### 質問内容

入力欄に固定の様式を表示します。「 」で表記された箇所を修正して登録をします。 入力項目の内、「商号又は名称」「工事名」「工事番号」には、業者名と選択した対象工事の情報を初期表示させるため、修正は不要となります。

## 注意書き

質疑区分が「入札参加資格喪失届」の場合に「入札参加資格喪失届は様式内のの箇所を修正して提出してください。」を赤字で表示します。 他の質疑区分の場合は表示しません。

### 【登録確認画面】

| <u>S</u> CR |                                                                                                    |                      | AAAAA TA                       |  |  |
|-------------|----------------------------------------------------------------------------------------------------|----------------------|--------------------------------|--|--|
|             |                                                                                                    |                      |                                |  |  |
| 工事名称        | 成績評定情報公開テスト20170830                                                                                                    | 種別                   | 入札参加資格喪失届                      |  |  |
| 登録者         | (株)中間テスト工事15                                                                                                    |                      |                                |  |  |
| 工事番号        | 中北建設事-17-0034                                                                                                    |                      |                                |  |  |
| 質疑表題(必須)    | 入札参加資格喪失届                                                                                                    |                      |                                |  |  |
| 質問内容(必須)    | <ul> <li>(様式2)<br/>入札参加資格喪失届</li> <li>2018年3月5日</li> <li>中北建設事務所長 殿</li> <li>住所:甲府市九の内****</li> <li>商号又は名称:(株)中間テスト工事15</li> <li>(代表者名:山梨 太郎</li> <li>工事番号:中北建設事-17-0034</li> <li>上記の入札について、下記の工事の落札者(落裕<br/>す。</li> <li>発注者名:中北建設事-17-0033</li> <li>工事番号:中北建設事-17-0033</li> <li>工事番号:中北建設事-17-0033</li> <li>工事者号:中北建設事-17-0033</li> <li>工事者号:中北建設事-17-0033</li> <li>工事者号:テフト配置予定技術者</li> </ul> | 70830<br>札候補者〉となり、技術 | 诸を配置できなくなったため入札参加資格を喪失したので届け出ま |  |  |
|             |                                                                                                    | とう キャンセノ             |                                |  |  |

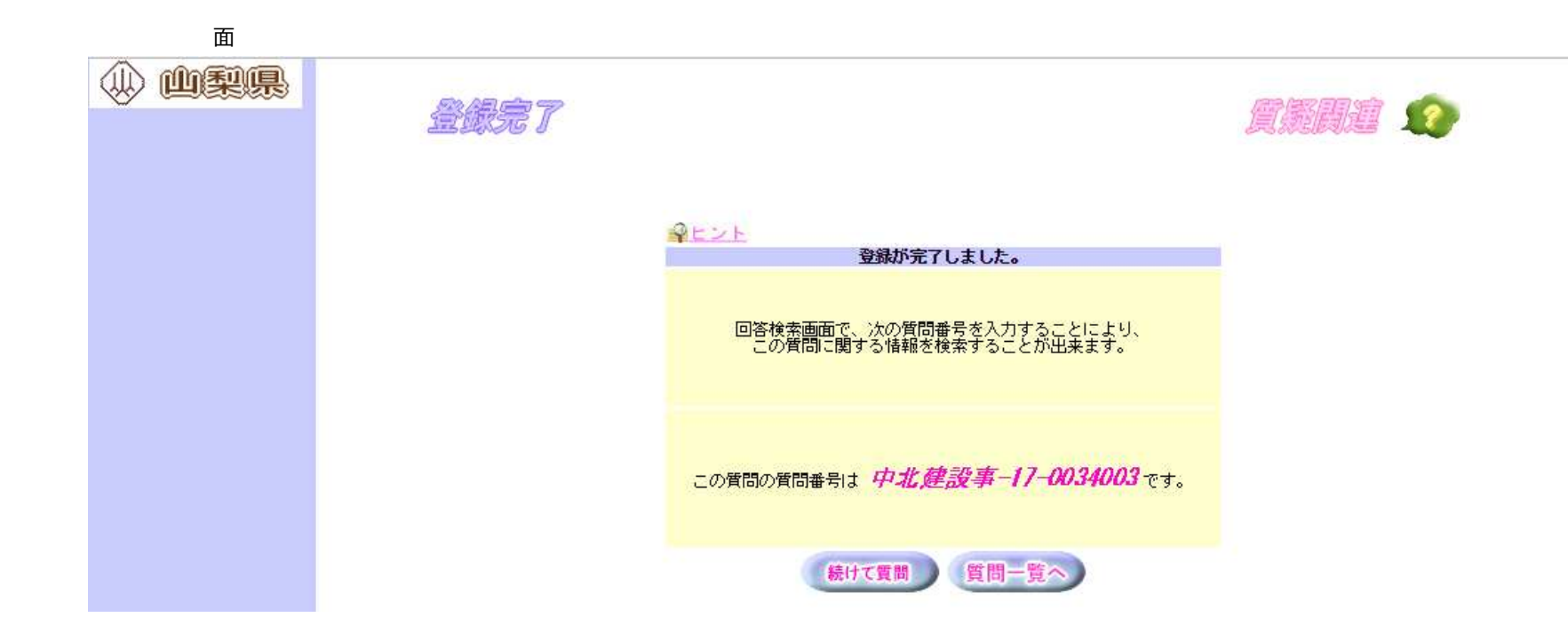

#### 

| 賀疑一覧画面】                                  |                        |                     |                    |         |            |
|------------------------------------------|------------------------|---------------------|--------------------|---------|------------|
| 🥥 山梨県:情報公開サービス -                         | Internet Explorer      |                     |                    |         |            |
| () () () () () () () () () () () () () ( |                        |                     | 入札参加咨格             | 喪失屆 🗸 🧃 | 前へ厚る       |
| > コンテンツ                                  |                        |                     |                    |         | 00 050     |
| <u> に保守業務TOP</u>                         | <b>管概</b> —唐           |                     |                    |         |            |
| ■ 質疑関連情報                                 | 273105 278 <u>91-2</u> | E                   |                    |         |            |
| <b>上 質疑応答</b>                            | 成績評定情報公開テスト20          | 170830の入札参加資格喪失届に関す | る質疑                | 同次      | 4265       |
| - 回答検索                                   | □ 中北建設事-17-0034003     | 入扎参加資格喪失届           | 2018年3月5日11時26分    | 반당      | 10.55      |
| ■ メンテナンス関連情報                             | 口 由北建設本-17-0024002     | 入机会加速按照生民           | 2019年2月6日18時40公    |         |            |
| ト様式登録メンテ                                 |                        |                     |                    |         | <b>受</b> 付 |
| ト入札公告様式メンテ                               | □ 中北建設事-17-0034001     | 人札の辞退について(テスト)      | 2018年 2月 6日 11時55分 |         | 受付         |
| ト EAQ登録メンテ                               |                        |                     | 登録日時が聞札日の前日年       | -前10    |            |
| ■ 終了                                     | 質問修正質問                 | 公開                  | 時までが右効とかります        | 199.1.0 |            |
| <u> - 開じる</u>                            | 667 HB :               | 作公開 同答而消            |                    |         |            |
|                                          | 具同語                    | 开云曲 四音取消            |                    |         |            |
|                                          |                        |                     |                    |         |            |

# 【質問内容】

| Carlo and | 資質問内容 - Internet | Explorer                                                                                                    |            |       | x |
|-----------|------------------|----------------------------------------------------------------------------------------------------|------------|-------|---|
|           | 質問內容             |                                                                                                    | 复展剧道       | 1     | ^ |
| L         | 質疑表題             | 入札参加資格喪失届                                                                                                    |            |       |   |
|           | 實間內容             | <ul> <li>(様式2)<br/>入札参加資格喪失届</li> <li>2018年3月5日</li> <li>中北建設事務所長 殿</li> <li>住所:甲府市九の内****</li> <li>商号又は名称:(株)中間テスト工事15</li> <li>(代表者名:山梨 太郎</li> <li>工事名:成績評定情報公開テスト20170830</li> <li>工事番号:中北建設事-17-0034</li> <li>上記の入札について、下記の工事の落札者(落札候補者)となり、技術者を配置できた</li> <li>発注者名:中北建設事務所</li> <li>工事番号:中北建設事務所</li> <li>工事番号:中北建設事務所</li> <li>工事番号:中北建設事17-0033</li> <li>工事番号:中北建設事17-0033</li> <li>工事番号:三十北建設事務所</li> <li>工事番号:二十北建設事務所</li> <li>工事番号:二十北建設事務所</li> <li>工事番号:二十北建設事務所</li> <li>工事番号:二十北建設事務所</li> <li>工事番号:二十北建設事務所</li> </ul> | はくなったため入札≉ | 参加資格を |   |
|           |                  |                                                                                                    |            | 108   |   |